## MANUAL: ACCESO HABITUAL A LA PLATAFORMA **PATHWRIGHT**

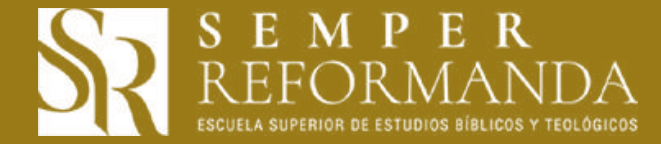

## OBJETIVO DEL MANUAL

Mostrar al alumno el acceso normal a la plataforma Pathwright.

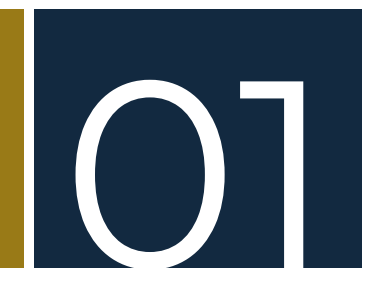

En su navegador en la barra de direcciones deberá digitar la dirección electrónica: <u>https://</u><u>fundaveritas.pathwright.com</u> presionando seguidamente la tecla ENTER del teclado de su dispositivo electrónico:

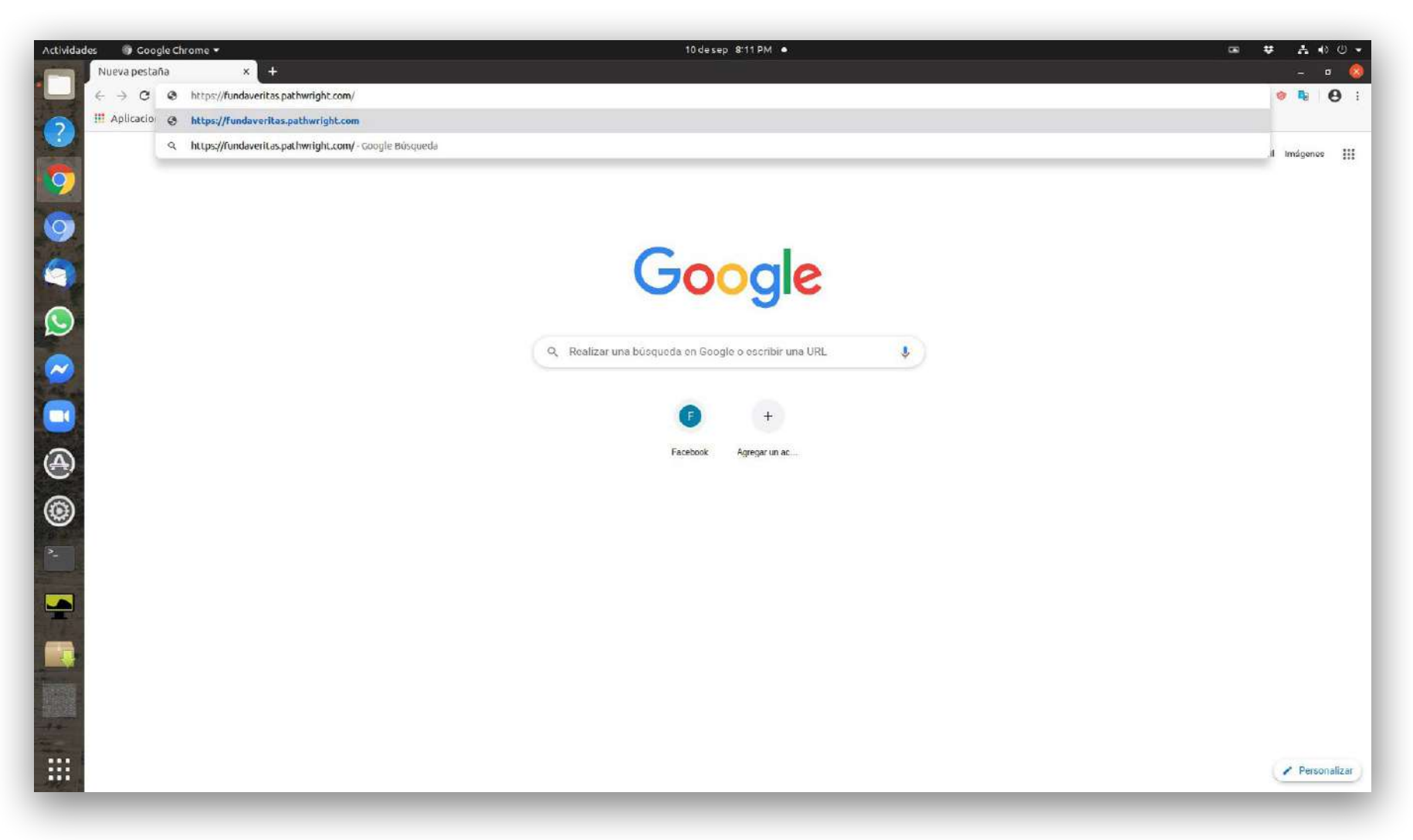

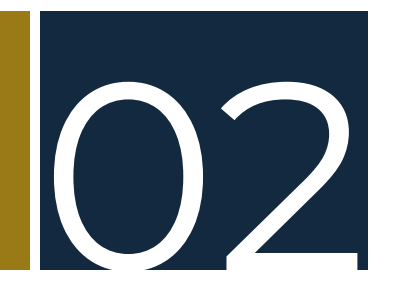

Automáticamente cargará la dirección electrónica, la cual mostrará la página de inicio de los cursos cortos de Semper Reformanda en Pathwright:

| Actividades Coogle Chrome   Cursos Veritas x +  Cursos Veritas x +  Cursos Veritas x | m/library/<br>IeGateway 😚 Libro: La re                                                       | ali G Coogle   | 10 de sep 8-22 PM  Cursos Veritas Biblioteca From Instructures de Cursos Veritas                                            | ی<br>میں     |  |
|----------------------------------------------------------------------------------------------------|----------------------------------------------------------------------------------------------|----------------|----------------------------------------------------------------------------------------------------|--------------|--|
|                                                                                                    | careooxía<br>Todas<br>Teología / Doctrina<br>Reformada<br>AUTOR<br>Todas<br>Javier Dominguez | CURSOS         |                                                                                                    | Destacados Y |  |
|                                                                                                    |                                                                                              | Cursos Veritas | Biblioteca Mapa del sitio<br>© 2020 Cursos Veritas . Términos de Uso. Política de privacidad.<br>Energizado por Pathwright. |              |  |

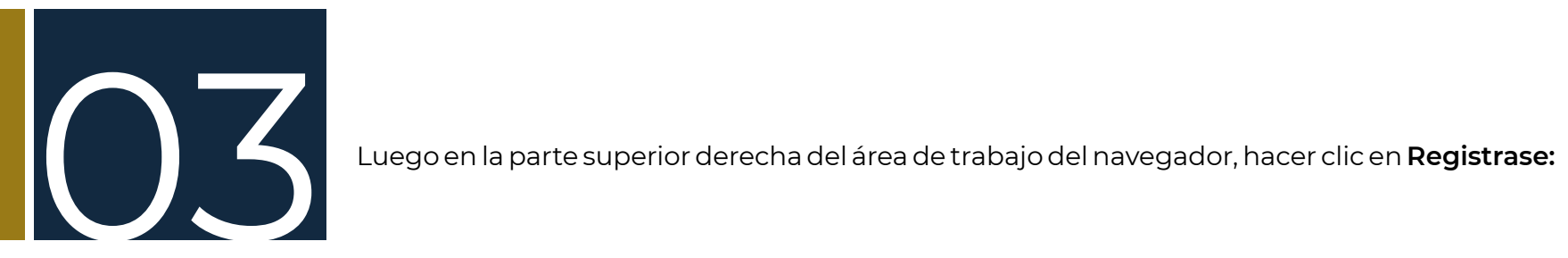

| Actividad | es 🚳 Google Chrome 🕶                            |                                  |                                                                 | 10 de sep - 8:33 PM -                                                                          |              | ଇ ≇ Åቀ0▼    |
|-----------|-------------------------------------------------|----------------------------------|-----------------------------------------------------------------|------------------------------------------------------------------------------------------------|--------------|-------------|
|           | 🕅 Cursos Veritas 🛛 🗙 🕂                          |                                  |                                                                 |                                                                                                |              | - ¤ 🔕       |
|           | ← → C ■ fundaveritas.pathwright.com/III         | brary/                           |                                                                 |                                                                                                |              | 🍇 🕁 🧶 🤨 i   |
| 2         | III Aplicaciones B Biblia Online 🥥 BibleGa      | ateway 🧿 Libro: La re            | ali G Google                                                    |                                                                                                |              |             |
|           | = Menu                                          |                                  |                                                                 | Cursos Veritas                                                                                 |              | Registrarse |
| 9         |                                                 |                                  |                                                                 | Biblioteca                                                                                     |              | 1           |
| 9         |                                                 |                                  |                                                                 |                                                                                                |              |             |
| 9         |                                                 | CATEGORÍA                        | CURSON                                                          |                                                                                                | Destacados 🗸 |             |
|           |                                                 | Todas                            |                                                                 |                                                                                                |              |             |
|           |                                                 | Teología / Doctrina<br>Reformada | Cashringenesi                                                   |                                                                                                |              | /           |
| ~         |                                                 | AUTOR                            |                                                                 |                                                                                                |              |             |
|           |                                                 | Todas                            | SIR REPORTATION                                                 |                                                                                                |              |             |
| <b>A</b>  |                                                 | Javier Dominguez                 | ¿Qué es la<br>cosmovisión cristia<br>Javier Dominguez<br>Gratis |                                                                                                |              |             |
| ۲         |                                                 |                                  |                                                                 |                                                                                                |              |             |
|           |                                                 |                                  |                                                                 |                                                                                                |              |             |
|           |                                                 |                                  |                                                                 |                                                                                                |              |             |
|           |                                                 |                                  | Cursos Veritas                                                  | Biblioteca Mapa del sitio                                                                      |              |             |
|           |                                                 |                                  | (¿Necesitas ayuda?)                                             |                                                                                                |              |             |
|           |                                                 |                                  |                                                                 | © 2020 Cursos Veritas . Términos de Uso. Política de privacidad.<br>Energizado por Pathwright. |              |             |
| The state | https://fundaveritas.pathwright.com/auth/sign-i | n/                               |                                                                 |                                                                                                |              |             |

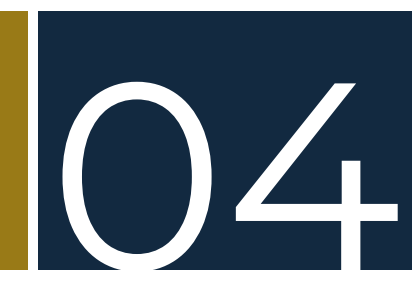

Inmediatamente aparecerá un recuadro en el cual deberá ingresar su cuenta de correo electrónico, seguido de la contraseña con la que accedió por primera vez a la plataforma Pathwright:

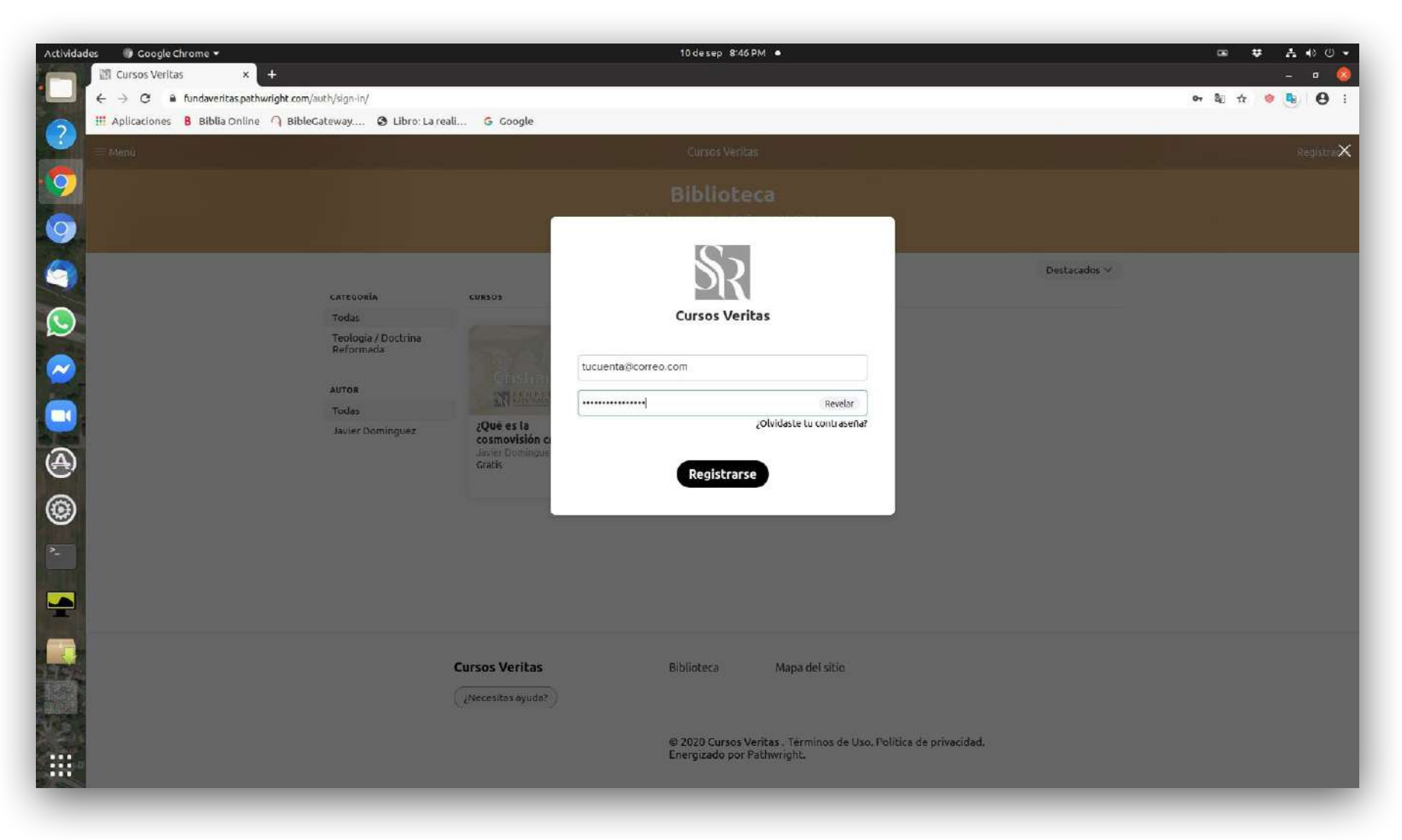

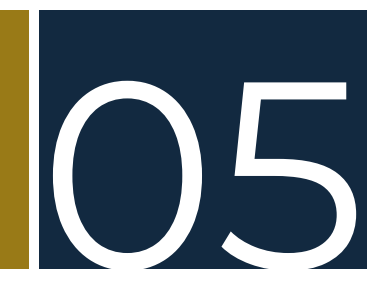

Luego usted ya estará adentro de la sección principal (tablero), listo para acceder a su curso de estudio:

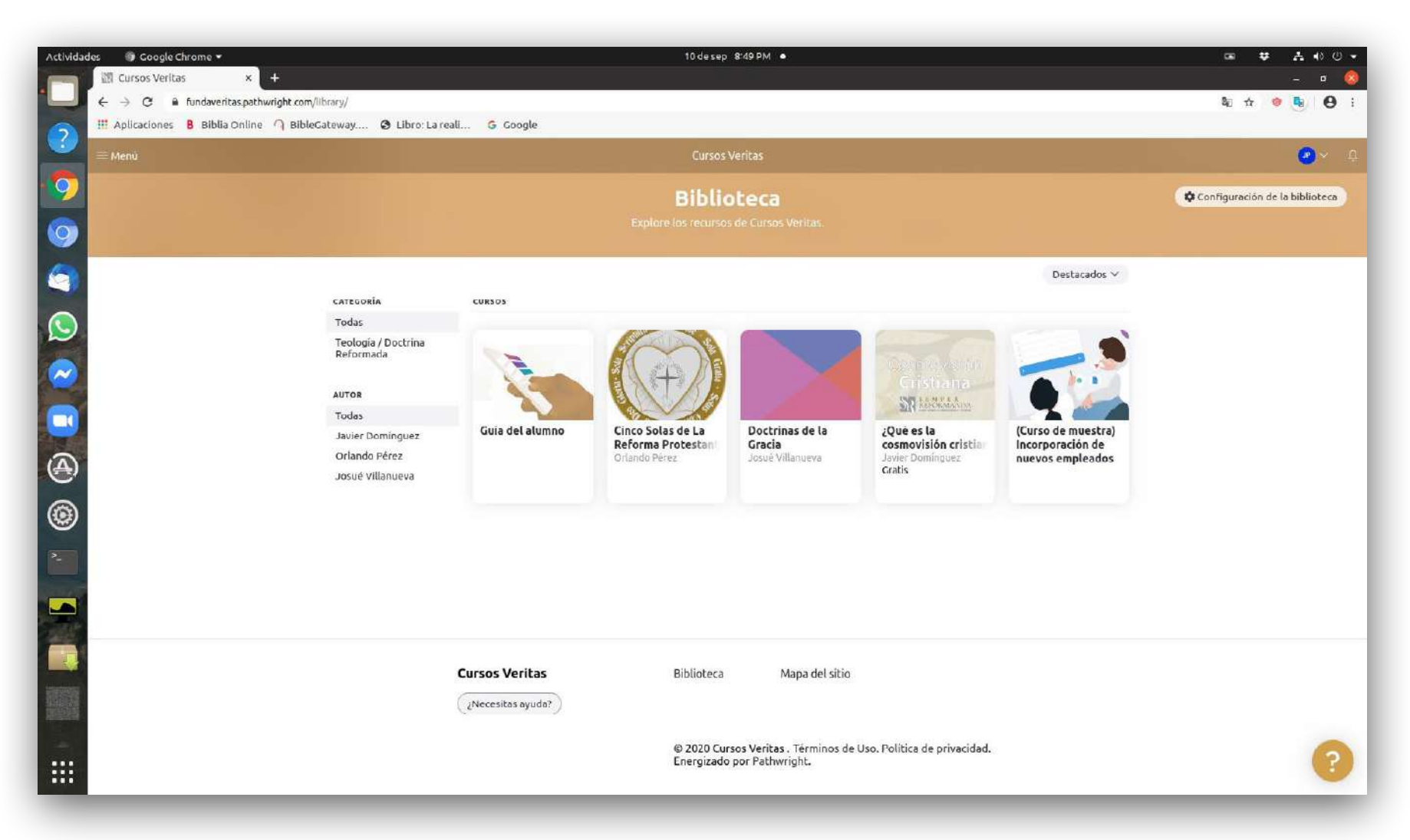

## ΝΟΤΑ

Si durante la acción de autentificarse o registrase (inicio de sesión) en la plataforma, o dado el caso que no sabe si se ha ingresado correctamente sus credenciales para autentificarse debidamente en la plataforma, o que habiéndose ya autenticado o registrado en la misma se presenta el mensaje de *"Cargando Cursos Veritas..."* o *"Loading Cursos Veritas..."*, demorándose la misma sin que esta genere respuesta, se deberá realizar las acciones que a continuación se presentan según aplique. En la parte superior izquierda del **Navegador Web Google Chrome** (Navegador Web sugerido), se deberá presionar en la pantalla o hacer clic de su dispositivo electrónico en el botón de **"refresco"**, el cual también según mensaje emergente que se presenta en la imagen siguiente se autodenomina **"Cargar página de nuevo"**, habiéndolo presionado dicho botón devolverá la solicitud, acción o respuesta solicitada o dicho de otro modo cargará la plataforma nuevamente con la normalidad debida. (El botón de **"refresco"** o **"refresh"** se encuentra ubicado entre los botones de **"atrás/adelante"** y la **"barra de dirección"**):

| Actividad                   | es 🚯 Google Chrome 👻                                                                                                    | 5 de oct 9:03 PM 🔹                                 | 9 | 😻 📼 🛡 | A 🔹 🖉 👻 |
|-----------------------------|----------------------------------------------------------------------------------------------------|----------------------------------------------------|---|-------|---------|
|                             | 📼 jairolavin: Partes princip: 🗙 🕅 Cursos Veritas 🛛 🗙 🕂                                                                                                    |                                                    |   | New M | - r 🔕   |
|                             | ← → C a fundaveritaspathwright.com/auth/sign-in/?next=%2Fauth%2Fsign-out%2F           III Apling:         Corport of the fundaveritaspathwright com/auth/sign-in/?next=%2Fauth%2Fsign-out%2F |                                                    |   | □□ ☆  | 0 0 0   |
| ?                           | in Aprical and a state of a block and a state of a stage                                                                                                    |                                                    |   |       |         |
| - 🧿                         |                                                                                                    |                                                    |   |       |         |
| 0                           |                                                                                                    |                                                    |   |       |         |
| 9                           |                                                                                                    |                                                    |   |       |         |
| Q                           |                                                                                                    |                                                    |   |       |         |
| $\sim$                      |                                                                                                    | SR                                                 |   |       |         |
|                             |                                                                                                    | Cursos Veritas                                     |   |       |         |
| $\textcircled{\belowdelta}$ |                                                                                                    | Ingrese su dirección de correo electrónico         |   |       |         |
| ۲                           |                                                                                                    | Ingresa tu contraseña<br>¿Olvidaste tu contraseña? |   |       |         |
| 2                           |                                                                                                    | Registrarse                                        |   |       |         |
|                             |                                                                                                    |                                                    |   |       |         |
|                             |                                                                                                    |                                                    |   |       |         |
|                             |                                                                                                    |                                                    |   |       |         |
|                             |                                                                                                    |                                                    |   |       |         |
|                             |                                                                                                    |                                                    |   |       |         |
|                             |                                                                                                    |                                                    |   |       |         |

Como acción siguiente en la parte superior derecha del **Navegador Web Google Chrome** (Navegador Web sugerido), se deberá presionar en la pantalla o hacer clic de su dispositivo electrónico en el botón de **"idiomas"**, el cual también según mensaje emergente que se presenta en la imagen siguiente se autodenomina **"traducir** esta página":

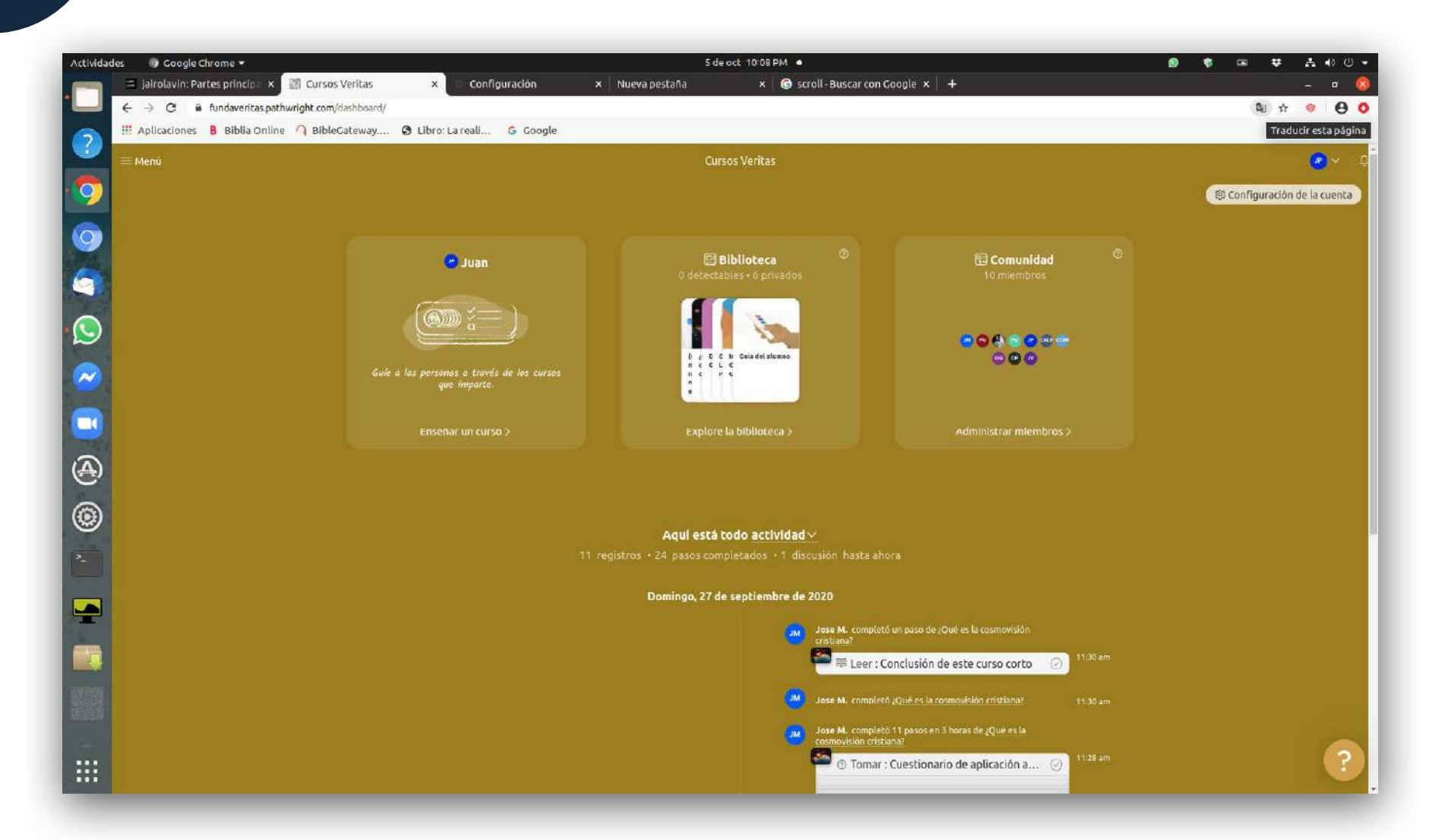

Habiéndolo presionado dicho botón se deberá intercalar del español al inglés, pudiéndose eventualmente desactivar la casilla de **"Traducir siempre del inglés",** e intercalar de forma manual del inglés al español, según la necesidad de traducción:

Del español al inglés:

![](_page_10_Picture_2.jpeg)

![](_page_11_Picture_0.jpeg)

Del inglés al español:

Se sugiere realizar los pasos **a**) **y b**) para que la función de **"traducir esta página"** de Google Translate, no impida las acciones, solicitudes o respuestas de la plataforma tales como: **"Registrase"** (inicio de sesión), nombre de usuario o contraseña incorrecta (incorrecta autentificación), o que habiéndose registrado correctamente en la plataforma impida el desplazamiento de visualización de una misma sección o de otras secciones de la plataforma.

## MANUAL: ACCESO HABITUAL A LA PLATAFORMA **PATHWRIGHT**

![](_page_12_Picture_1.jpeg)